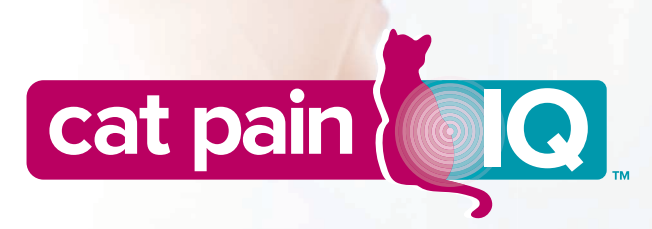

# A Guide to Using Cat Pain IQ With Your Clients

A digital tool designed to support conversations with your clients about feline osteoarthritis (OA) pain

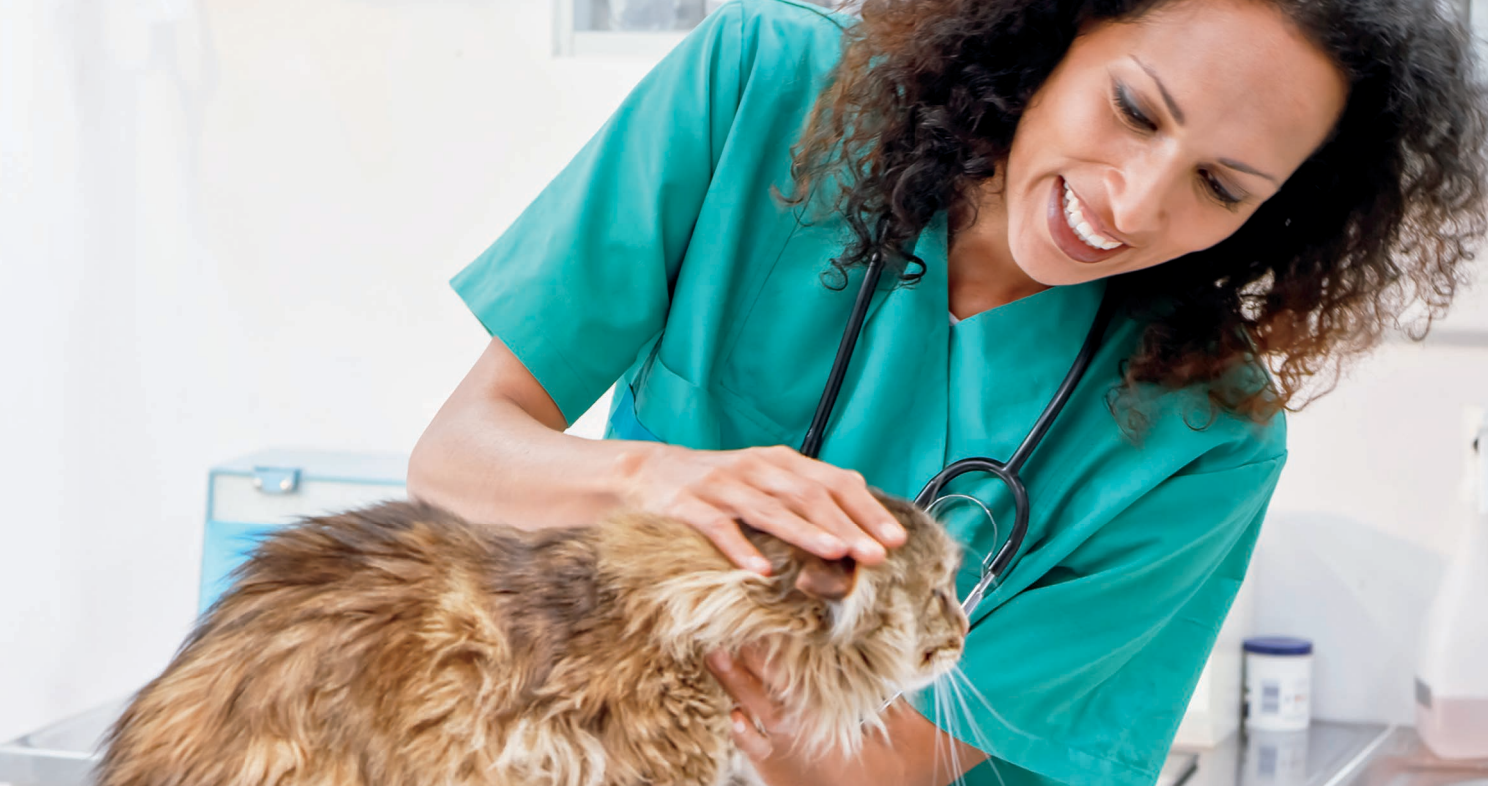

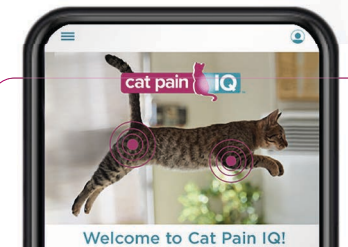

Many cats suffer from osteoarthritis (OA) pain. But how can you tell if your cat is one of them? Now there's a digital tool to help— Cat Pain (O. It uses artificial intelligence (AI) to screen for signs of OA pain. Then, it connects you with us so we can talk more about the findings. All you need to do to get started is take a video of your cat at home.

#### Get Started

getis @zoetispetcare 🞯

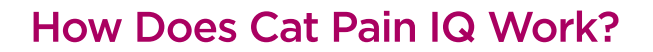

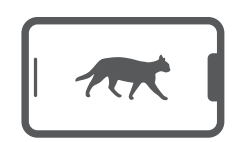

Captures the signs of OA pain at home through video.

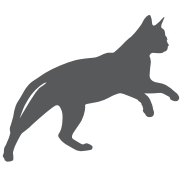

Focuses on the most common behaviors associated with feline OA pain<sup>1</sup>: • Climbing up or down steps

• Jumping up or down (eg, from a chair or table)

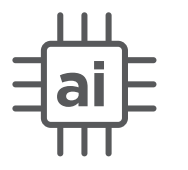

Cats with OA pain move differently than healthy cats. Cat Pain IQ uses artificial intelligence (AI) to compare videos of a cat's movements with that of healthy cats to detect any differences.

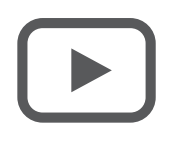

Provides the video and analysis to you and the cat owner.

### Why Did We Develop Cat Pain IQ?

55% of cat owners were compelled to visit their 1 veterinarian when they recognized OA pain in their cats<sup>2</sup> "What I like about this is that it is so clear; it It helps pet owners spot signs 2 shows that my cat may be of OA pain more easily showing signs of OA pain." -Pet Owner, Alpha User Testing Survey Provides the video and analysis 3 to you and the cat owner

"I love that it lists my vet and I love that it lets me share the results with my vet...I like that I can schedule an appointment." -Pet Owner, Alpha User Testing Survey

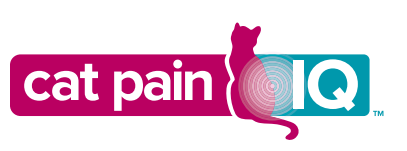

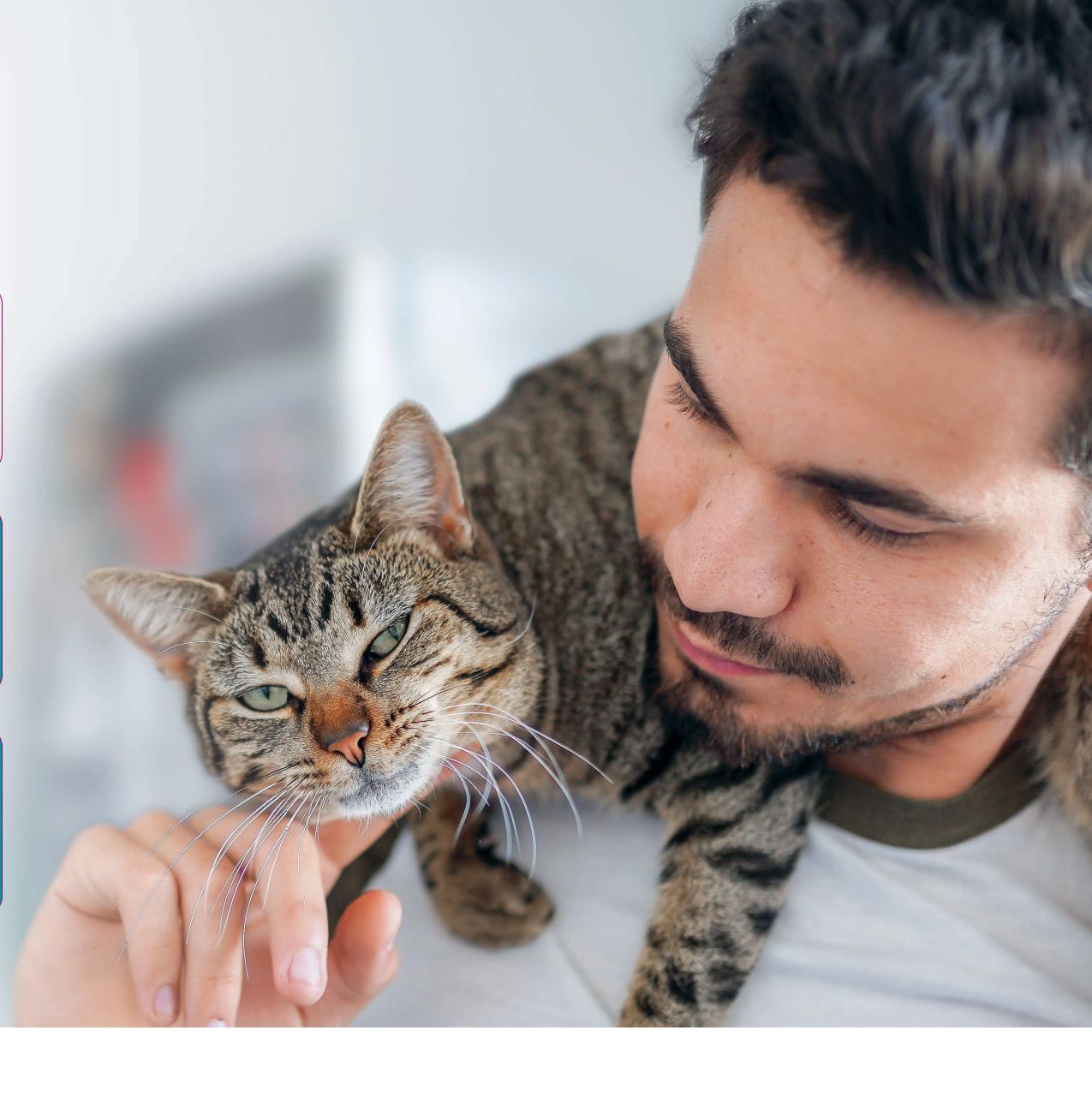

### How to Use Cat Pain IQ At Your Practice

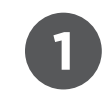

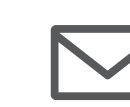

Clients are invited to use Cat Pain IQ via email by you and your team.

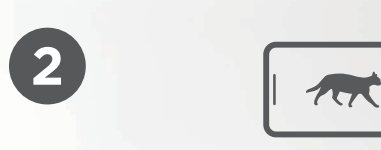

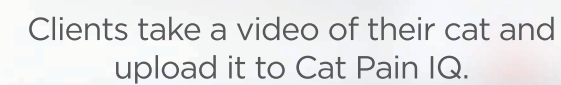

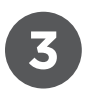

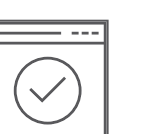

The analysis and video are then available to you in your Zoetis Petcare Pro Cat Pain IQ Dashboard. Cat owners also have access to the video through Cat Pain IQ.

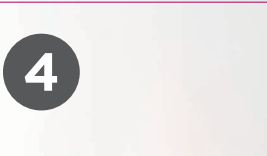

Clients can schedule an appointment with your practice from Cat Pain IQ.

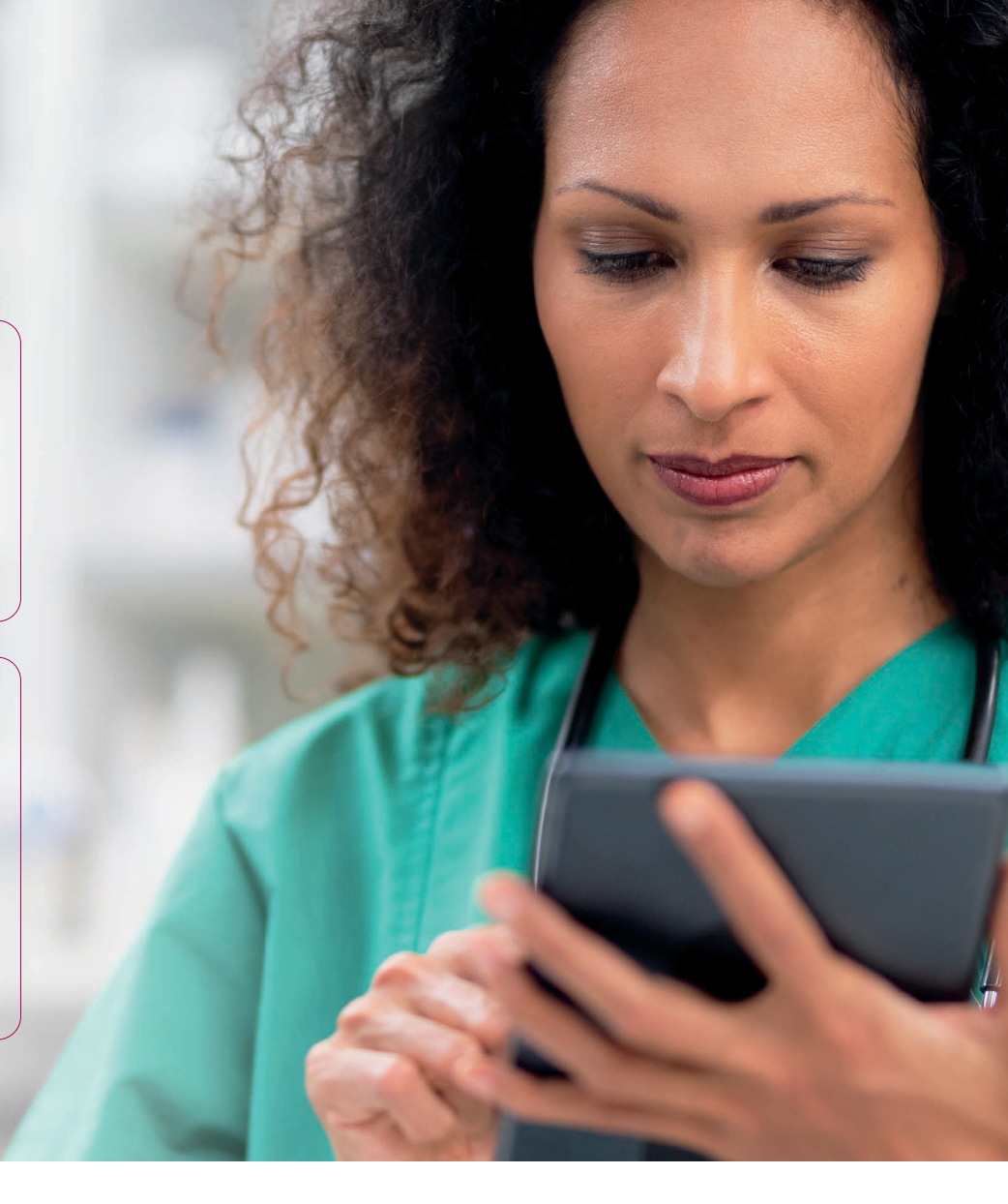

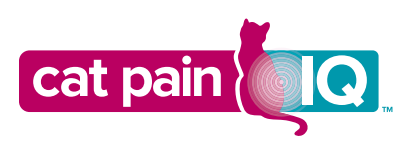

## Tips to Get the Most Out of Cat Pain IQ At Your Practice

 $\checkmark$ 

Check in with your full staff to see if they feel comfortable with Cat Pain IQ and discussing its benefits to clients and to the practice.

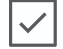

Encourage staff to try out Cat Pain IQ and see the benefits of using it for themselves.

Nominate staff champion(s) in the practice to be Cat Pain IQ point person(s) to manage sending client invitations, checking Zoetis Petcare Pro for videos, and coordinating follow-ups for appointment scheduling.

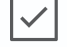

Have the Cat Pain IQ Pet Owner Quick Guide printed and available to hand to clients, or email it to them as a follow-up to discussions.

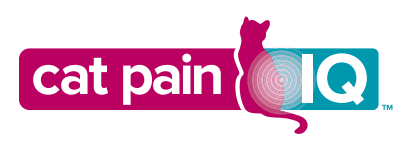

### Resources for Your Practice Cat Pain IQ Enrollment

The first step is to make a Zoetis Petcare Pro Dashboard account.

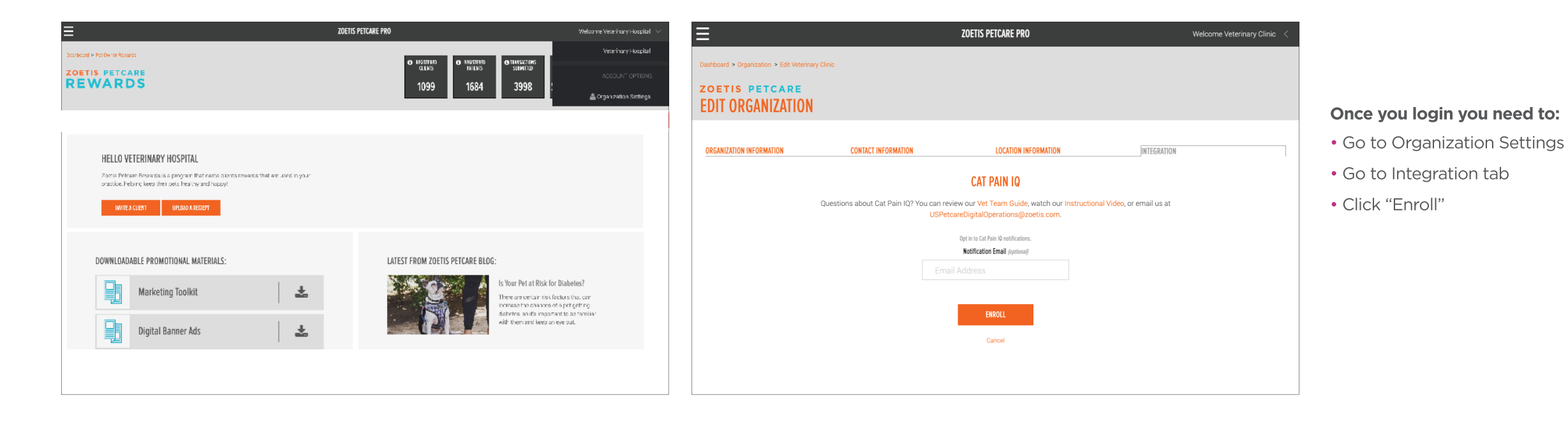

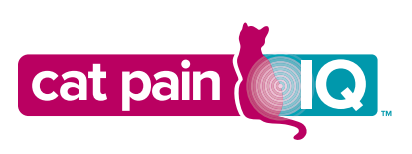

# **Resources for Your Practice**

### Contact Information and Integration

You can personalize the Cat Owner landing page with your organization's information. This feature can be accessed via the Organization Settings tab at the top of the screen.

| ≡                                                                                    |                                  | ZOETIS PETCARE PRO                                                                                                    | Welcome Veterinary Hospital < |
|--------------------------------------------------------------------------------------|----------------------------------|----------------------------------------------------------------------------------------------------|-------------------------------|
| Desthbard > Organization > Edit Veterinary Hospital COETIS PETCARE EDIT ORGANIZATION |                                  |                                                                                                    |                               |
| ORGANIZATION INFORMATION                                                             | CONTACT INFORMATION              | LOCATION INFORMATION                                                                                                    | INTEGRATION                   |
|                                                                                      |                                  |                                                                                                    |                               |
|                                                                                      | Veterinan/ Hospital              | Organization Name                                                                                                    |                               |
|                                                                                      | veterinary hospitar              | Organization Loop                                                                                                    |                               |
|                                                                                      | [                                | ungumeatum tugu                                                                                                    |                               |
|                                                                                      |                                  | Choose File                                                                                                    |                               |
|                                                                                      |                                  |                                                                                                    |                               |
|                                                                                      |                                  | Organization Directory Type<br>(you can select more than one)                                                                 |                               |
|                                                                                      |                                  | Clinic Shelter                                                                                                    |                               |
|                                                                                      | Your practice's description sur- | Practice Description (optional)<br>mmarizes what your practice is about for net owners. It is presented in some landing pages |                               |
|                                                                                      | and in a practice informatio     | In the on pet dashboards that have selected your practice as a pet's primary care provider.                                   |                               |
|                                                                                      |                                  |                                                                                                    |                               |
|                                                                                      |                                  | 200 out of 200 characters remaining                                                                                           |                               |
|                                                                                      |                                  | SAVE                                                                                                    |                               |
|                                                                                      |                                  | Cancel                                                                                                    |                               |
|                                                                                      |                                  |                                                                                                    |                               |
| Zoetis Home   P                                                                      | rivacy Policy   Terms of Use     |                                                                                                    | Copyright © 2022 Zoetis       |

The way you customize your dashboard will directly link to the Invite a Client email and the Cat Owner experience so your practice name and logo will be featured there as well.

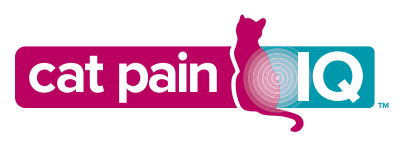

### **Resources for Your Practice** Contact Information and Integration

Your contact information and email address are automatically linked from the Organization Settings tab. Ensure both are up-to-date.

| Ξ                                                                                    | ZOETIS PETCARE                                                                                                    | PRO                           | Welcome Veterinary Hospital < | ≡                               |                                      | ZOETIS PETCARE PRO                                                                                                    | We                                    | Icome Veterinary Hospital 🛛 < |
|--------------------------------------------------------------------------------------|----------------------------------------------------------------------------------------------------|-------------------------------|-------------------------------|---------------------------------|--------------------------------------|----------------------------------------------------------------------------------------------------|---------------------------------------|-------------------------------|
| Dashboard > Organization > Edit Veterinary Ho<br>ZOETIS PETCARE<br>EDIT ORGANIZATION | spraf                                                                                                    |                               |                               | Dashboard > Organization > Edit | Veterinary Hospital<br>E<br>ION      |                                                                                                    |                                       |                               |
| ORGANIZATION INFORMATION                                                             | CONTACT INFORMATION LOC                                                                                                    | ATION INFORMATION INTEGRATION |                               | ORGANIZATION INFORMATION        | CONTACT INFORMATION                  | LOCATION INFORMATION                                                                                                    | INTEGRATION                           | ]                             |
|                                                                                      | CONTACT INFORM         Image: Control         Image: Control         Control         Contro         Contro | MATION                        |                               |                                 | Questions about Cat Pain IQ? Y       | CAT PAIN IO  Du can review our Vet Team Guide, watch our Instructer UsercareDigitalOperations@zoetis.com  Opt in to Cat Pain 10 notifications  Opt in to Cat Pain 10 notifications  Cat Pain 10 notification  Save Cancel | uctional Video, or email us at        |                               |
|                                                                                      | Ensure your contact info                                                                                                    | prmation is up-to-date.       |                               |                                 | When results are<br>to which you can | ready, this is the design have the automated a                                                                                                    | nated email addr<br>Iert emails sent. | 'ess                          |

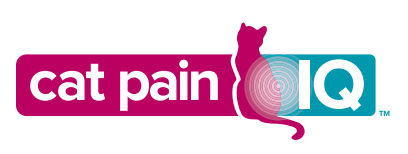

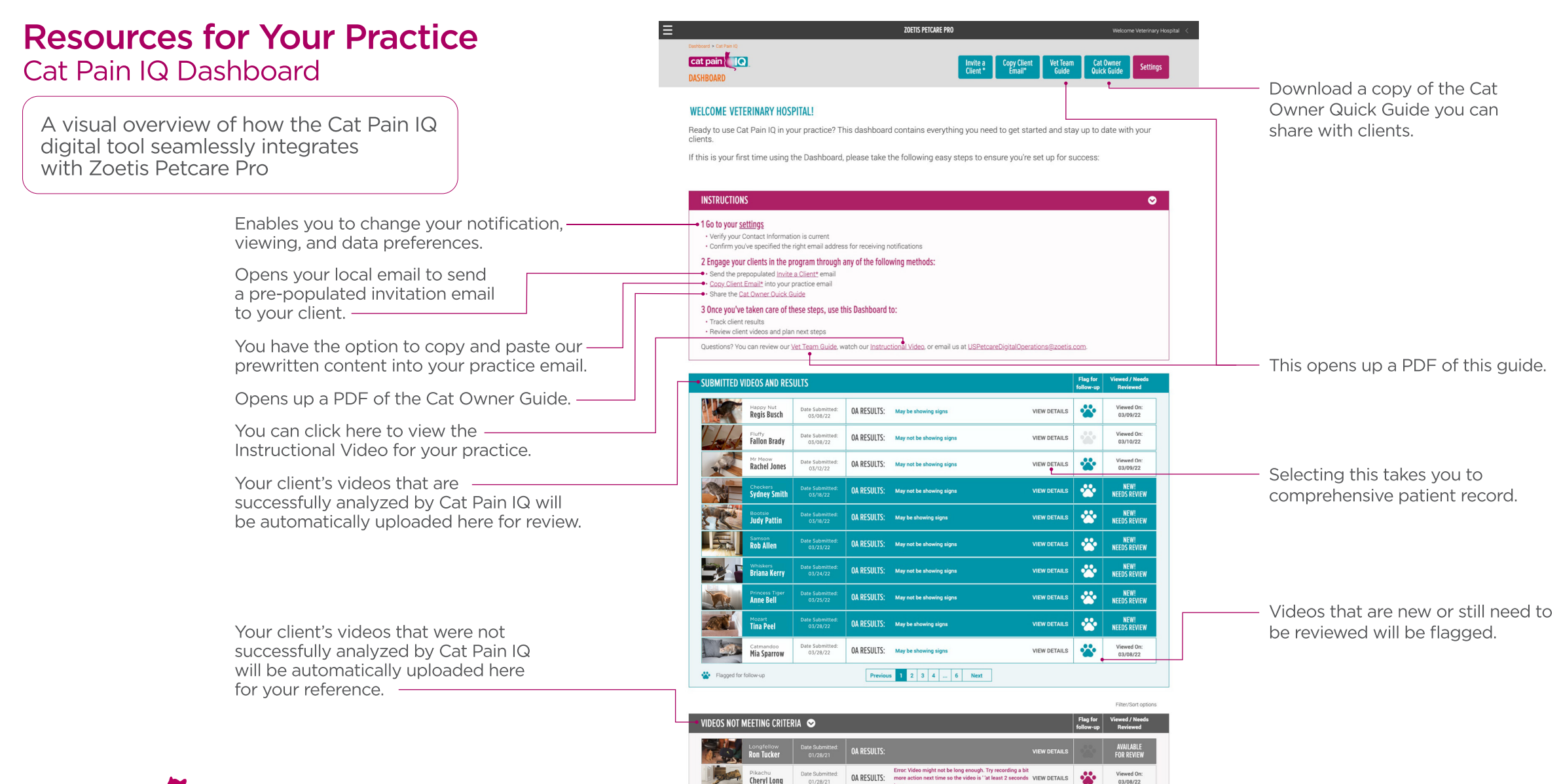

Cheryl Long

Barb James

Patrick Sharn

Flagged for follow-up

01/28/21

01/28/21

OA RESULTS:

OA RESULTS:

OA RESULTS:

Error: Cat Pain IQ could not identify your cat's joints in the

Previous 1 2 Next

Error: The video resolution is too low. (minimum = 480 x VIEW DETAILS

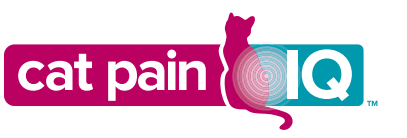

Note: The Cat Pain IQ Dashboard is only available on desktop. It can't be accessed via mobile.

Viewed On:

03/08/22

Viewed On:

03/08/22

VIEW DETAILS

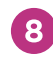

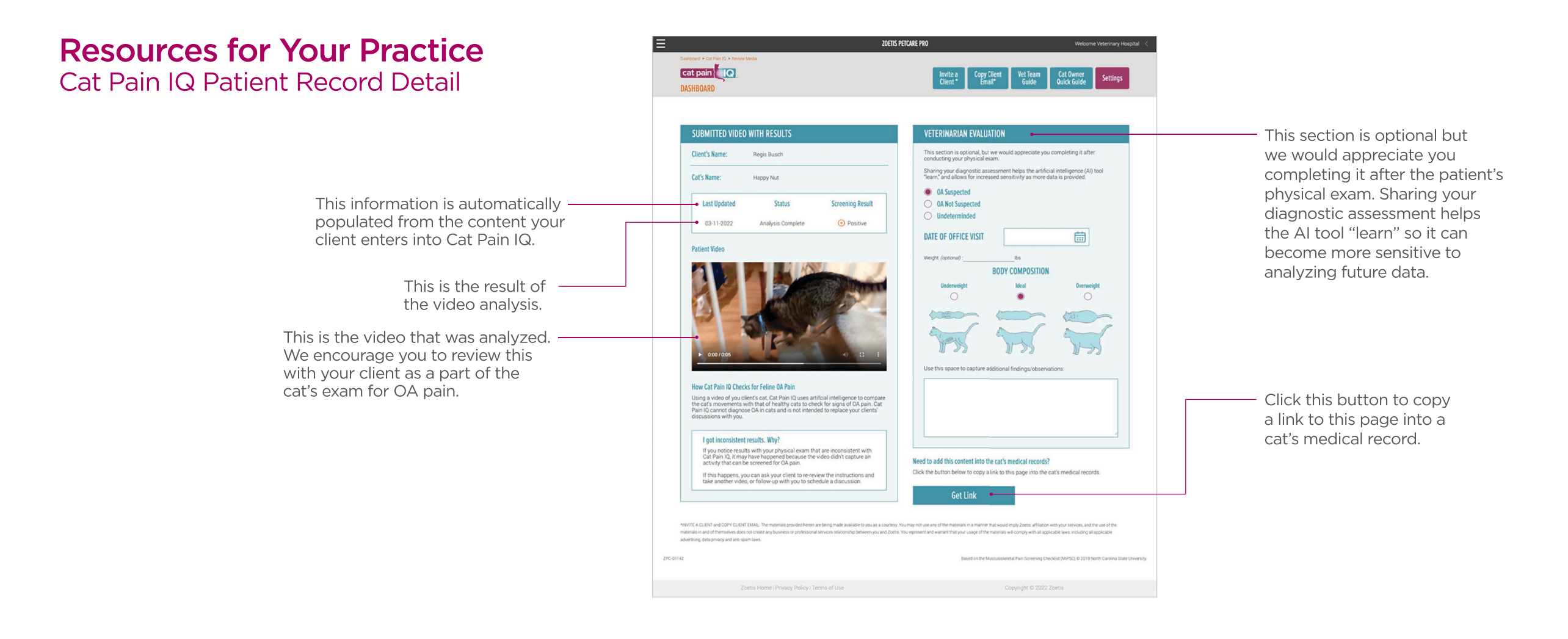

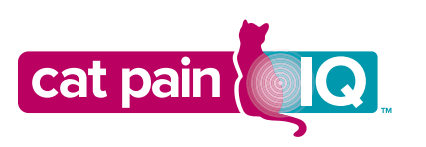

### **Engaging Your Clients With the Program**

#### **Client Invitation Email**

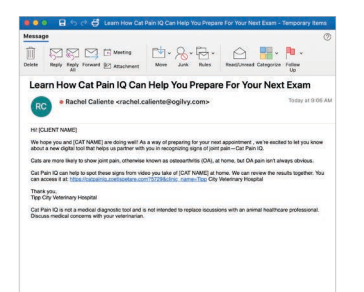

The pre-populated email, available on the Zoetis Petcare Pro Dashboard, is ready to be sent from your practice email. The content can also be copied and pasted. It provides an introduction to Cat Pain IQ and encourages your clients to learn how to use it.\*

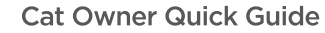

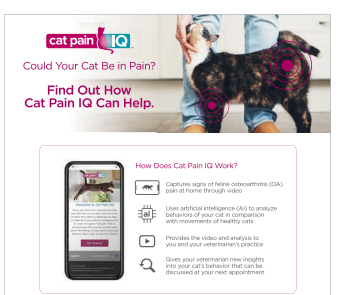

An easy-to-follow guide you can give to cat owners to coach them on how to use Cat Pain IQ. This guide is available in both digital and print formats. Written Instructions for Taking a Video

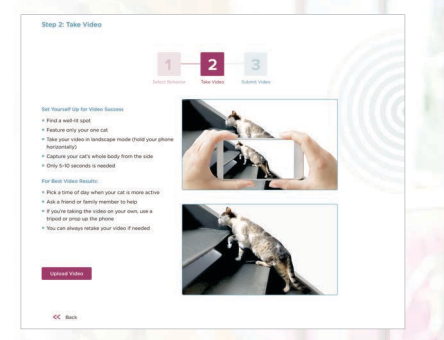

Located within the "OA Screening" section, this provides step-by-step instructions to help cat owners successfully take videos that can be analyzed.

\*The materials provided herein are being made available to you as a courtesy. You may not use any of the materials in a manner that would imply Zoetis' affiliation with your services, and the use of the materials in and of themselves does not create any business or professional services relationship between you and Zoetis. You represent and warrant that your usage of the materials will comply with all applicable laws, including all applicable advertising, data privacy, and anti-spam laws.

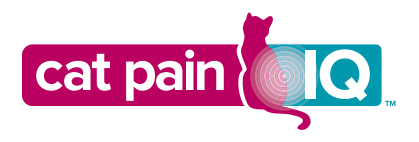

## **Frequently Asked Questions**

### How does Cat Pain IQ work? How does it check for OA pain?

Cat Pain IQ screens for signs of osteoarthritis (OA) pain by analyzing how a cat moves. Using a video of your client's cat, Cat Pain IQ uses artificial intelligence (AI) to compare the cat's movement with that of healthy cats to check for signs of OA pain. This is not a medical diagnostic tool and is not intended to replace discussions with an animal healthcare professional.

#### How do I invite a client to use Cat Pain IQ?

You will be provided an email that is within the Zoetis Petcare Pro Dashboard under "Invite a Client." You also have the option to copy and paste the prewritten content into your practice email. This email will provide your clients with all the information they need to explore Cat Pain IQ.

#### How do I set up a Zoetis Petcare Pro account?

Visit <u>pro.zoetispetcare.com</u> and "Register Now." When creating an account you'll need to complete the required information fields. Your practice Account Number can be located on your Zoetis Account Statement, in the "Bill To/Payer No." section.

NOTE: If you don't have an account number, please contact us to get set up at 1-888-ZOETIS-1 (1-888-963-8471) and select option #1.

### How do I get started on Cat Pain IQ if I already have a Zoetis Petcare Pro account?

If you already have a Zoetis Petcare Pro account, it's easy to enroll in Cat Pain IQ. Just take the following steps:

- Login to your Zoetis Petcare Pro account
- Go to Organization Settings
- Go to Integration tab
- Click "Enroll"

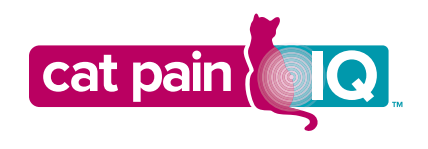

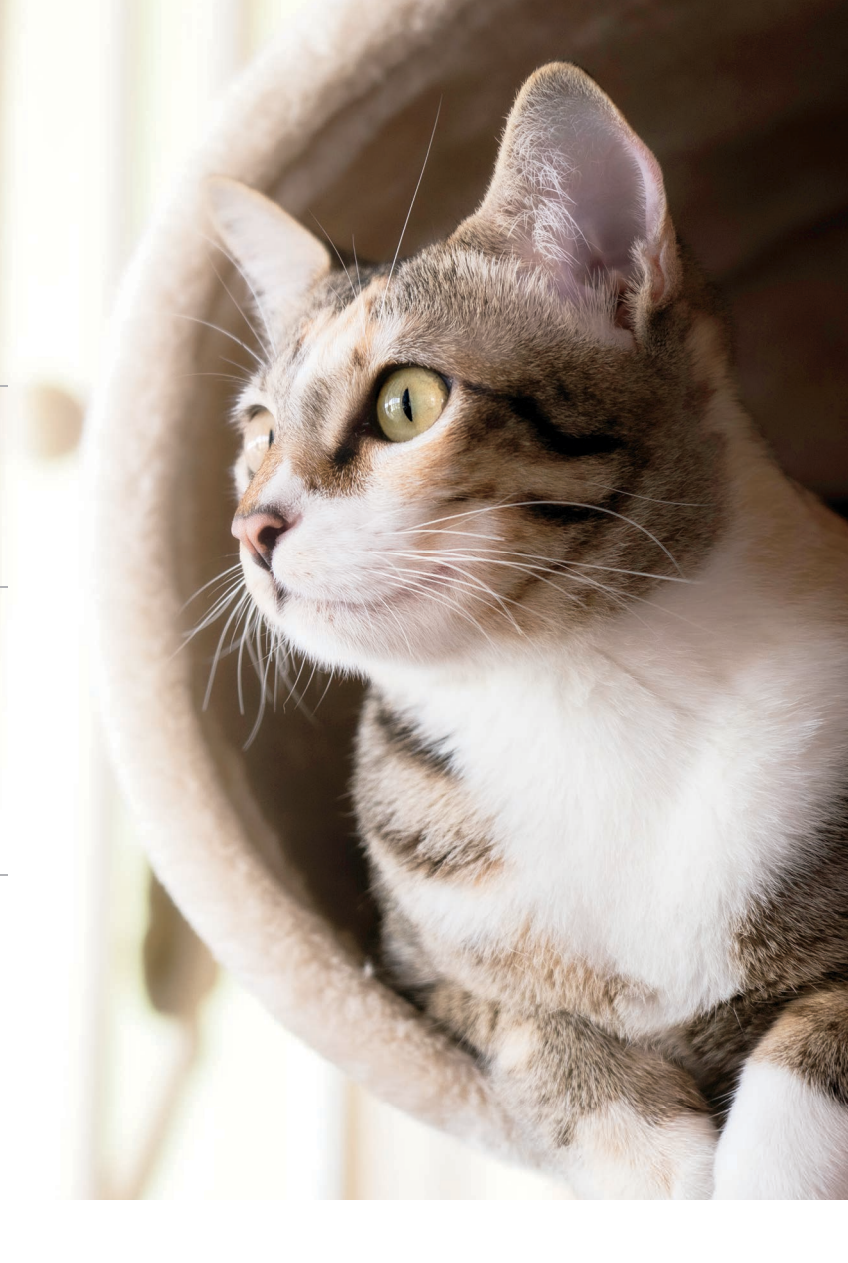

## **Frequently Asked Questions (continued)**

### What information is available in the Cat Pain IQ Dashboard on Zoetis Petcare Pro?

The dashboard provides everything you need to track a patient's progress:

- Submitted videos and screen results for each cat
- Patient profile from Cat Pain IQ
- Your evaluation and notes for an OA diagnosis
- Ability to invite clients via email to use Cat Pain IQ
  You can adjust how you'd like to receive notifications in Organization Settings

#### How do I review cat owner videos and Cat Pain IQ results?

All submitted videos and their results are automatically uploaded into your Cat Pain IQ Dashboard for your review.

#### What does a "May be showing signs" result mean?

A cat might be positive for OA pain if you get a "May be showing signs" result. The cat owner will be encouraged to make an appointment to have their cat examined by you. This tool cannot diagnose OA in cats and is not intended to replace your client's discussions with you.

#### What does a "May not be showing signs" result mean?

A cat might be negative for OA pain if you get a "May not be showing signs" result. Cat owners will still be encouraged to monitor their cat for signs of OA pain. This tool cannot diagnose OA in cats and is not intended to replace your client's discussions with you.

### Who can I contact for technical support?

For support, please email <u>USPetcareDigitalOperations@zoetis.com</u>.

**References: 1.** Based on the Musculoskeletal Pain Screening Checklist (MiPSC) © 2019 North Carolina State University. **2.** Data on File, November Pet Owner 2018 KG Marketsense, Zoetis Inc.

Based on the Musculoskeletal Pain Screening Checklist (MiPSC) © 2019 North Carolina State University. All trademarks are the property of Zoetis Services LLC or a related company or a licensor unless otherwise noted. ©2023 Zoetis Services LLC. All rights reserved. ZPC-01187R3

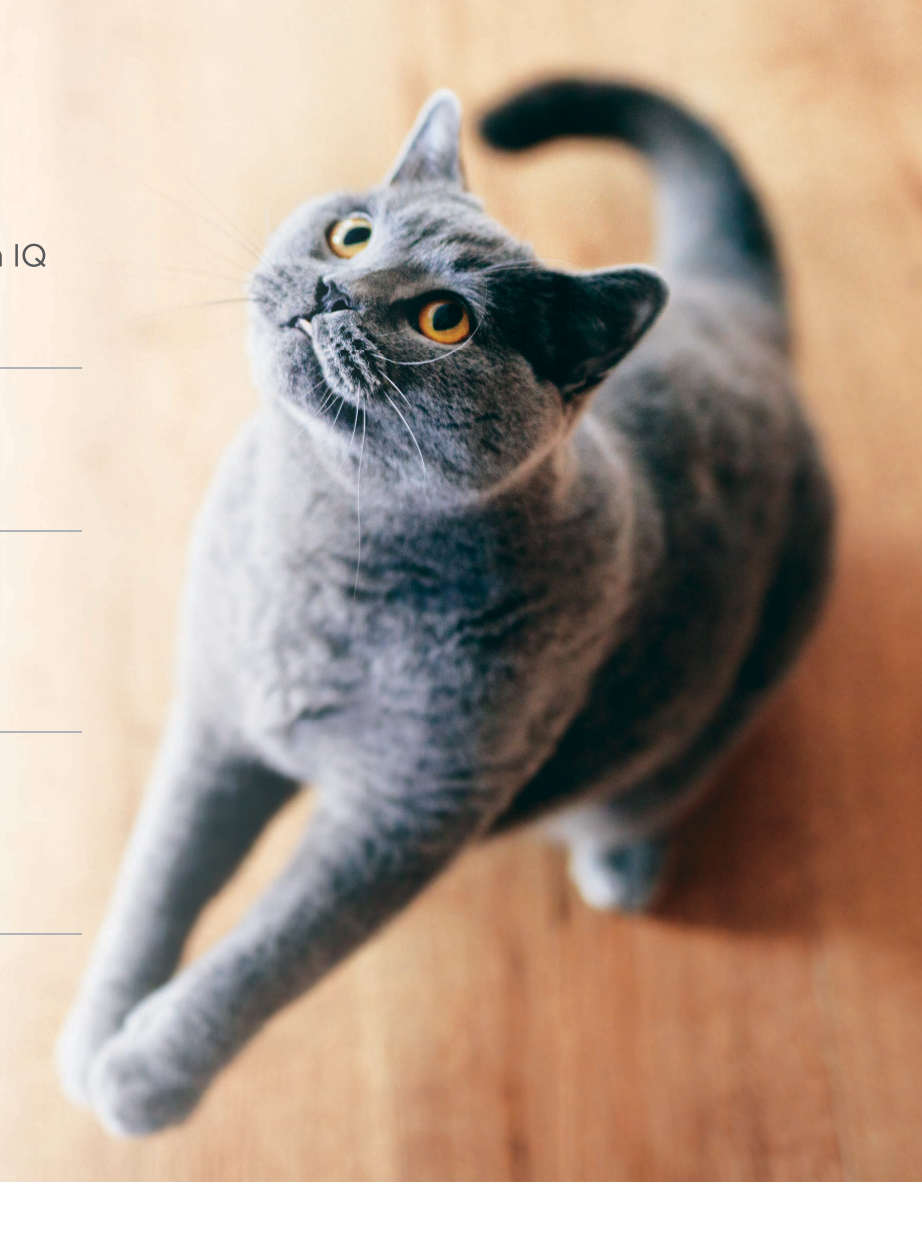

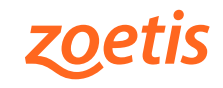